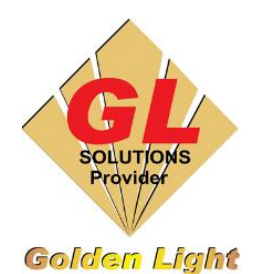

### CÔNG TY TNHH TIN HỌC ĐIỆN TỬ ÁNH VÀNG GOLDEN LIGHT INFORMATION TECHNOLOGY CO., LTD

 Add: 24 Hiền Vương, P. Phú Thạnh, Quận Tân Phú TP.HCM

 Tel:(8428) 38113929
 Fax: (8428)8113970

Website: http://www.anhvang.com Email: info@anhvang.com

# HƯỚNG DẪN GÕ & THÊM LICENSE PHẦN MỀM RIP FLEXI

#### 1. LƯU Ý QUAN TRỌNG:

Trước khi cài đặt Máy tính (PC – Laptop) Mới cần Gỡ **License** bản quyền ra khỏi Máy tính Cũ. Để gỡ license thành công trên máy tính cũng như trên server Flexi thì trước khi gỡ cần phải kiểm tra máy tính **CHẮC CHẮN KẾT NÓI ÔN ĐỊNH VỚI INTERNET**, vì khi gỡ license trên máy tính phần mềm sẽ liên kết với server để gỡ trên server, nếu gỡ trên server không thành công bạn không thể nhập license vào máy tính được. Trường hợp **không** Gỡ **License** sẽ không nhập **License** vào Máy tính Mới, và phải liên hệ với Flexi để cấp lại (**cần có thời gian chờ nhận lại & số lượng xin cấp lại có giới hạn**)

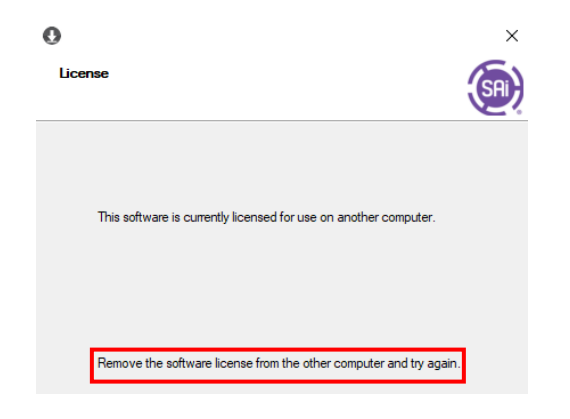

 Khi nhập License mà chưa xóa trên Máy tính Cũ, Flexi sẽ thông báo như hình.

#### 2. Gõ License

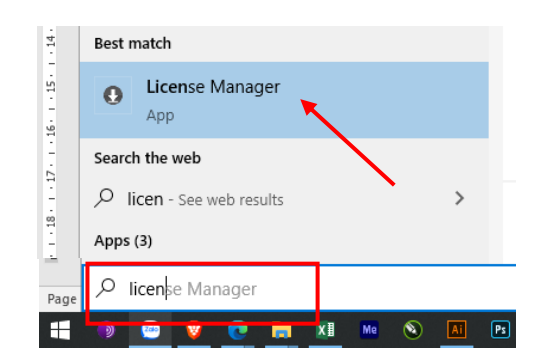

Nhấn START (Windows) → nhập "License Manager" → chọn APP License Manager

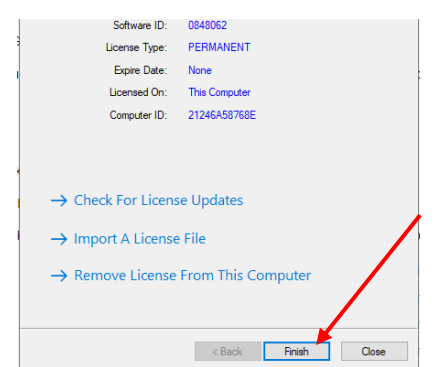

Nhấn **Remove License From This Computer** để gỡ License trên Máy tính cũ (Windows cũ)

|                                            | ×     |
|--------------------------------------------|-------|
| icense<br>Communicating with the SAi Cloud | (SAI) |
|                                            |       |
|                                            |       |
|                                            |       |
| Communicating                              | 1     |
|                                            |       |

Máy tính sẽ tự gỡ License

| License                                                  | 0                 |                |                 |           | >   |
|----------------------------------------------------------|-------------------|----------------|-----------------|-----------|-----|
|                                                          | License           |                |                 |           | SAI |
|                                                          |                   |                |                 |           | 2   |
|                                                          |                   |                |                 |           |     |
|                                                          |                   |                |                 |           |     |
| The license was successfully removed from this computer. | The license was s | uccessfully re | moved from this | computer. |     |
|                                                          | S                 | oftware ID:    | 0848062         |           |     |
| Software ID: 0848062                                     |                   |                |                 |           |     |

#### Gỡ thành công

Lưu ý: Trường hợp mặc dù máy đã báo Gỡ thành công nhưng khi nhập trên Windows mới hoặc Flexi cài lại vẫn báo không được, thì khi KH nhận được Thông báo Gỡ thành công, KH nên lưu lại hoặc chụp hình REMOVAL CODE như hình và liên hệ với Ánh Vàng để được Gỡ thủ công trên Trang chủ Flexi

#### 3. Thêm License

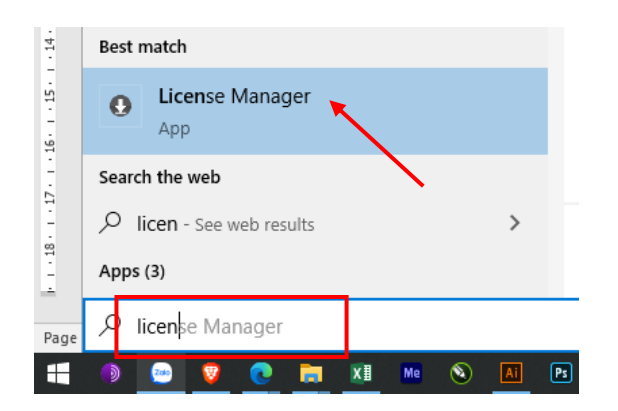

Nhấn **START** (Windows)  $\rightarrow$  nhập "License **Manager**"  $\rightarrow$  chọn **APP** License Manager

| The license was successfully re | emoved from this computer. |
|---------------------------------|----------------------------|
| Software ID:                    | 0848062                    |
| Removal Code:                   | FCVKZL7IEF                 |
| → License this com              | iputer again               |
|                                 | < Back Finish Close        |
| Liconso this co                 | moutor again để thâm Lice  |

×

Nhấn **License this computer again** để thêm License Máy tính khác (Windows mới)

| When you purchase new software it comes with an Activation Code. Enter the<br>Activation Code below. | 0                    | ×        |
|----------------------------------------------------------------------------------------------------|----------------------|----------|
| Activation Code: IDV                                                                                 | License<br>Success   | <b>(</b> |
|                                                                                                    | Licensing Successful | ]        |

0

License

Sau đó chỉ cần nhập License ở Máy tính Mới.

Nhập **License** thành công.

Quý Khách Hàng vui lòng truy cập Website https://www.anhvang.com/ho-tro để nhận được sự hỗ trợ hơn.

## CHÚC BẠN THAO TÁC THÀNH CÔNG!